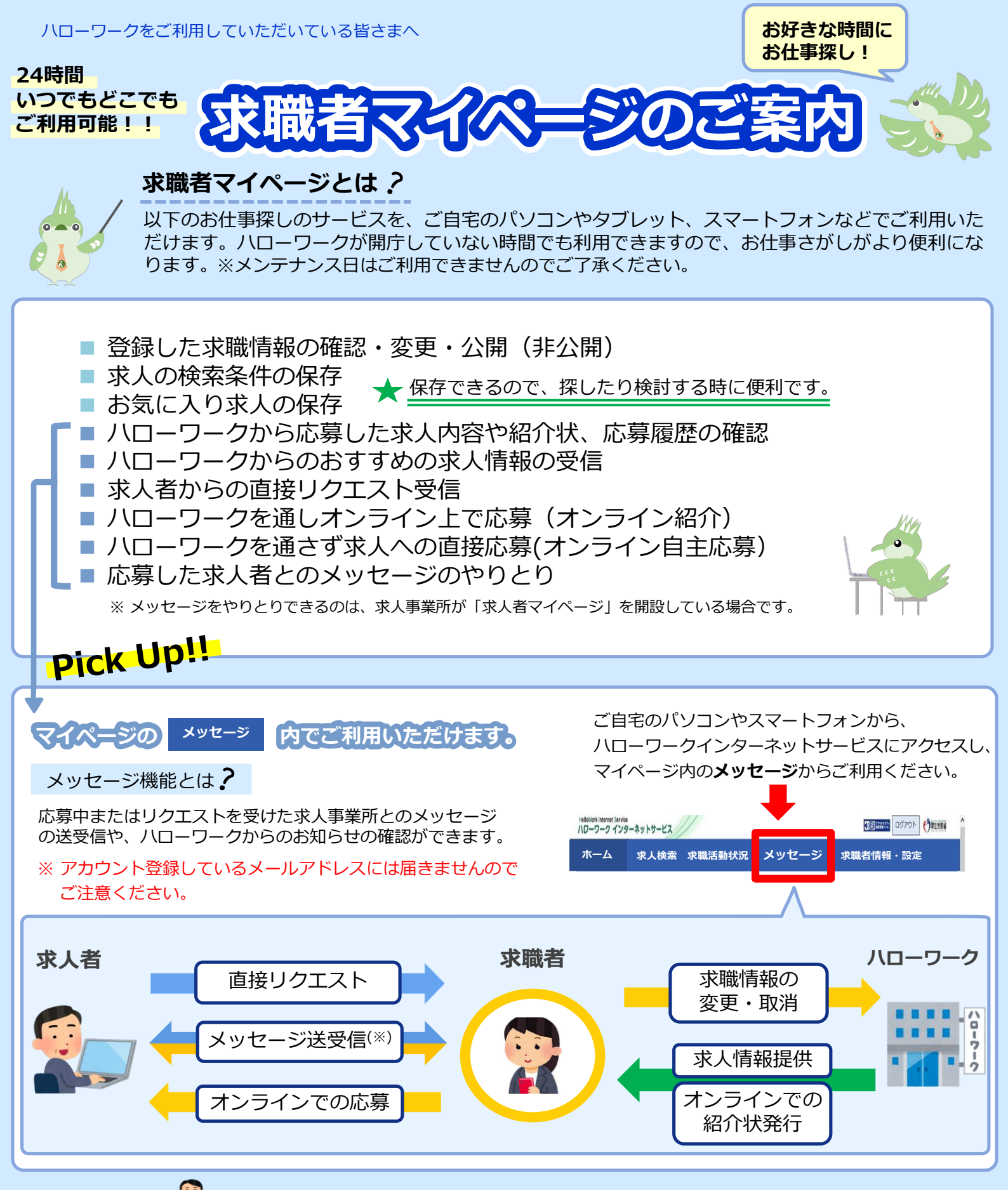

## リクエストとは ݽ

あなたのマイページに、求人者から応募を検討してほしい求人情報とメッセージが直接送られてきます。

(\*\*) 求人者とのメッセージの送受信では、面接日時の連絡・調整や応募結果の通知、質問への応答などができます。

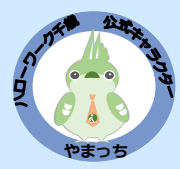

登録いただいた求職情報は、職業相談や情報提供をするうえで必要な 情報をハローワークが追記することがありますので、ご了承ください。

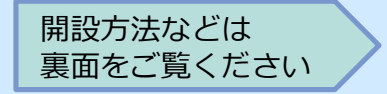

| 「求職者マイページ」を開設するには、<br>パローワークへの求職登録が必要です。 ************************************                                                                                                    |
|----------------------------------------------------------------------------------------------------|
| 1 ハローワークの窓口でログインアカウントとして使用するメールアドレスを登録                                                                                                    |
| メールアドレス(控え)                                                                                                    |
| ※メールの受信制限をしている場合は、パスワード登録手続きを行う前に system@mail.hellowork.mhlw.go.jp からの受信を許可してください。                                                                                                    |
| 2<br>ご自宅のパソコンやスマートフォンから、ハワーワークインターネットサービスにアクセスし、<br>ハローワークをご利用中の方のマイページ開設をクリック<br>※ハローワーク内のパソコンで手続きを行うこともできます。                                                                                                    |
| Recent provided in the second second seco |
|                                                                                                    |
| 4 登録したメールアドレスと生年月日を入力し、「次へ進む」をクリック                                                                                                    |
| 5<br>入力したメールアドレスで、「パスワード登録申込受付通知」メールを受信<br>しばらく経ってもメールが届かない場合は、メールアドレスが正しいかご確認ください。メール受信制限をしている方は、                                                                                                    |
| system@mail.hellowork.mhlw.go.jp からのメール受信を許可し、はじめからパスワード登録をやり直してください。                                                                                                    |
| 6 パスワードと認証キーを入力し、「完了」をクリック                                                                                                    |
| *認証キー:「パスワード登録申込受付通知」メール記載の認証キー<br>(メール配信から50分以内有効) 「メールに記載の認証キーを入力」」 「しじパスワードを<br>メールに記載の認証キーを入力                                                                                                    |
| *パスワード:半角の数字、英字、記号を組み合わせて8桁以上32桁以内                                                                                                    |
| マイページ開設完了                                                                                                    |
| 「ログイン画面へ進む」をクリックし、登録したメールアドレスとパスワードでログイン後、各種サービスをご利用ください。                                                                                                    |
| ※マイページの開設方法は、上記によるほかハローワークインターネットサービスの求職申込み画面にアクセスし、アカウントの<br>登録を行った上で、続けて求職申込みを行うことで開設する方法もあります。<br>ご注意ください                                                                                                    |
| <ul> <li>家職者マイページでメッセージを受信しても、登録されているアカウント(メールアドレス)には通知が入りません。<br/>求職者マイページのメッセージは、定期的なチェックをお願いします。</li> <li>求職者マイページのログイン情報として登録したメールアドレスおよびパスワードは、失念したり他人に知られたり<br/>することのないよう管理してください。ログイン情報に関しては、ハローワークでも対応できかねる場合があります。</li> <li>ハローワークインターネットサービスや求職者マイページの操作方法に関してお困りの際はヘルプデスクまでお問い<br/>合わせください。</li> </ul>                                                                                                    |
| ヘルプデスク電話:0570-077450 受付日時:月曜〜金曜 9:30〜18:00(年末年始・祝日を除く)<br>メール:helpdesk@hd.hellowork.mhlw.go.jp                                                                                                    |